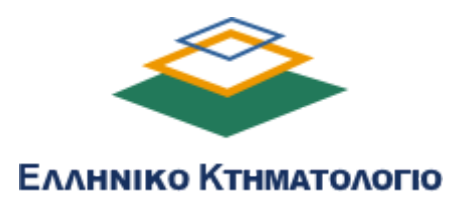

# Εγχειρίδιο Χρήσης Πολιτών

Πλατφόρμα Ψηφιακής Προτεραιότητας

# Περιεχόμενα

| Περιεχόμενα                                                                   | 2  |
|-------------------------------------------------------------------------------|----|
| Οδηγίες επίσκεψης σε Κτηματολογικό Γραφείο                                    | 3  |
| Βήματα έκδοσης αριθμών προτεραιότητας                                         | 4  |
| Α. Αυθεντικοποίηση χρήστη                                                     | 4  |
| Β. Έκδοση αριθμών προτεραιότητας                                              | 9  |
| Γ. Πρόσβαση και ακύρωση αριθμών προτεραιότητας                                | 16 |
| Ενέργειες και εργασίες που εξυπηρετούνται δια ζώσης στο Κτηματολογικό Γραφείο | 18 |
| Πιστοποιητικά που εκδίδονται υποχρεωτικά μόνο ηλεκτρονικά                     | 19 |

# Οδηγίες επίσκεψης σε Κτηματολογικό Γραφείο

Γενικοί κανόνες:

- Κάθε πολίτης που προσέρχεται για την εξυπηρέτησή του θα πρέπει να έχει εκδώσει ηλεκτρονικά αριθμό προτεραιότητας, είτε ενεργεί αυτοπροσώπως για δική του υπόθεση, είτε έχει ιδιότητα εξουσιοδοτημένου προσώπου για να ενεργήσει για λογαριασμό άλλου προσώπου που του έχει δώσει σχετική εξουσιοδότηση.
- 2. Κάθε αριθμός προτεραιότητας αντιστοιχεί σε μία (1) ενέργεια.
- Ο μέγιστος επιτρεπόμενος αριθμός ενεργών αριθμών προτεραιότητας<sup>1</sup> ανά πολίτη -ΑΦΜ, είναι 4, ανά εργάσιμη ημέρα για κάθε Κτηματολογικό Γραφείο.
- 4. Κάθε ενεργός αριθμός προτεραιότητας εκδίδεται για συγκεκριμένο πρόσωπο. Η χρήση του αριθμού προτεραιότητας αυτού επιτρέπεται μόνο από αυτό το πρόσωπο και κατά την προσέλευσή του θα πρέπει να προσκομίζει τα απαραίτητα έγγραφα ταυτοπροσωπίας.
- 5. Κάθε πολίτης που έχει εκδώσει αριθμό προτεραιότητας και δε σκοπεύει να προσέλθει στο Κτηματολογικό Γραφείο, οφείλει να ακυρώσει τον αριθμό προτεραιότητας εγκαίρως (βλ. Βήματα Διαχείρισης και ακύρωσης αριθμών προτεραιότητας)
- 6. Απαγορεύεται η χρήση του αριθμού προτεραιότητας από άλλον πολίτη.
- Πολίτες που προσέρχονται με αριθμούς προτεραιότητας, οι οποίοι δεν έχουν εκδοθεί στα δικά τους στοιχεία δε θα μπορούν να εξυπηρετηθούν.

<sup>&</sup>lt;sup>1</sup> Ενεργοί αριθμοί προτεραιότητας είναι εκείνοι, που δεν έχουν εξυπηρετηθεί ή ακυρωθεί. Με την εξυπηρέτηση του ενός αριθμού προτεραιότητας ο πολίτης έχει το δικαίωμα να εκδώσει εκ νέου αριθμό προτεραιότητας.

# Βήματα έκδοσης αριθμών προτεραιότητας

Για την εξυπηρέτησή τους από τα Κτηματολογικά Γραφεία, οι πολίτες θα πρέπει <u>υποχρεωτικά</u> να εκδίδουν αριθμό προτεραιότητας, από το <u>ktimatologio.gov.gr</u>.

Για την έκδοση των αριθμών προτεραιότητας ο χρήστης θα πρέπει να ακολουθήσει τα βήματα, όπως υποδεικνύονται με κόκκινα βέλη στις παρακάτω εικόνες.

# Α. Αυθεντικοποίηση χρήστη

Βήμα 1 "Είσοδος στην υπηρεσία"

Ο χρήστης θα πρέπει να επιλέξει το κουμπί "Είσοδος στην υπηρεσία"

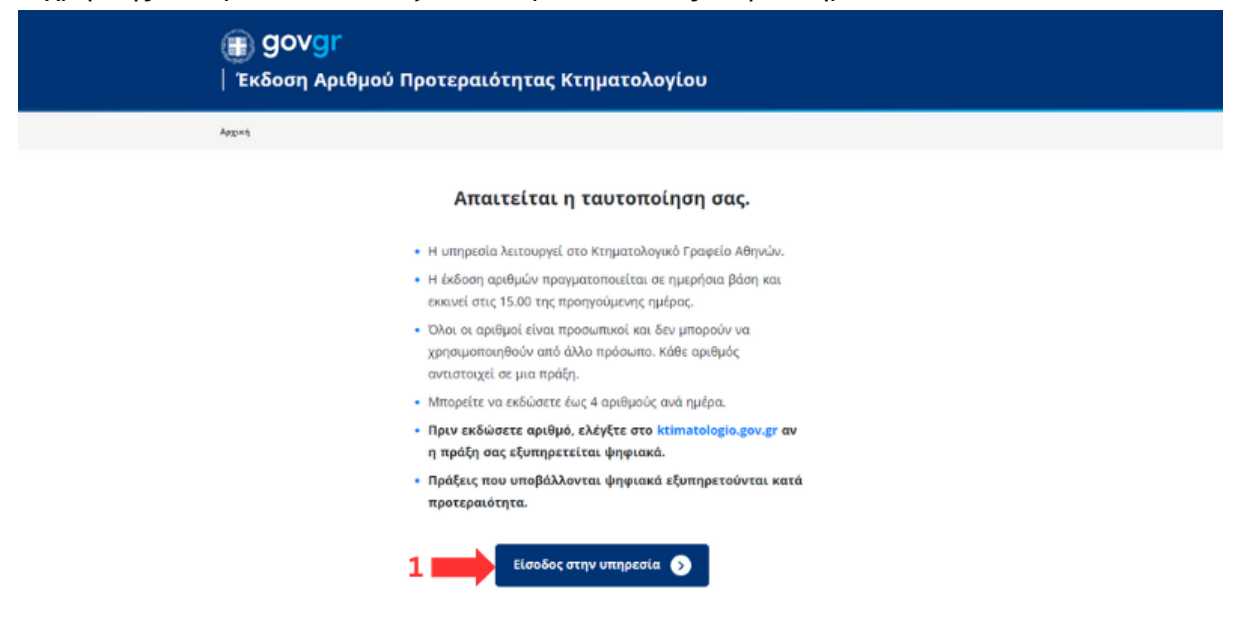

### <u>Βήμα 2 "Αυθεντικοποίηση Χρήστη"</u>

Για την είσοδο στο σύστημα ο χρήστης καταχωρεί τους προσωπικούς κωδικούς Δημόσιας Διοίκησης (προσωπικοί κωδικοί taxisnet) και επιλέγει "Σύνδεση".

| (in the second second s | <mark>ενική Γραμματεία</mark><br>Ιληροφοριακών Συστημάτων<br>Ιημόσιας Διοίκησης                 | ΕΛΛΗΝΙΚΗ ΔΗΜΟΚΡΑΤΙ.<br>Υπουργείο Ψηφιακής<br>Διακυβέρνησης | A |
|----------------------------------------------------------------------------------------------------|-------------------------------------------------------------------------------------------------|------------------------------------------------------------|---|
|                                                                                                    | Αυθεντικοπο<br>με επιπλέον κω                                                                   | ρίηση Χρήστη<br>ιδικό μιας χρήσης                          |   |
| 3                                                                                                    | Σύ<br>Παρακαλώ εισάγετε τους κωδικού<br>Χρήστης:<br>1<br>Κωδικός:<br>2<br>3<br>5<br>5<br>5<br>5 | νδεση<br>ως σας στο TaxisNet για να συνδεθείτε,            |   |
|                                                                                                    | Κέντρο Διαλειτουργικότητας (ΚΕ.Δ.)                                                              | Υπουργείου Ψηφιακής Διακυβέρνησης                          |   |

Για την επιτυχή αυθεντικοποίηση χρήστη θα πρέπει οι πολίτες να έχουν επικαιροποιήσει τα στοιχεία επικοινωνίας τους στο Εθνικό Μητρώο Επικοινωνίας (Ε.Μ.Επ) ακολουθώντας τα βήματα που περιγράφονται.

#### <u>Βήμα 3 Επαλήθευση με κωδικό μίας χρήσης (OTP)</u>

Σε αυτό το βήμα, ο χρήστης θα πρέπει σε διάστημα 2' να καταχωρήσει τον 6ψήφιο κωδικό μιας χρήσης που έλαβε με γραπτό μήνυμα, στον αριθμό του κινητού τηλεφώνου που έχει δηλώσει στη ΓΓΠΣΔΔ και έπειτα να επιλέξει "Επιβεβαίωση".

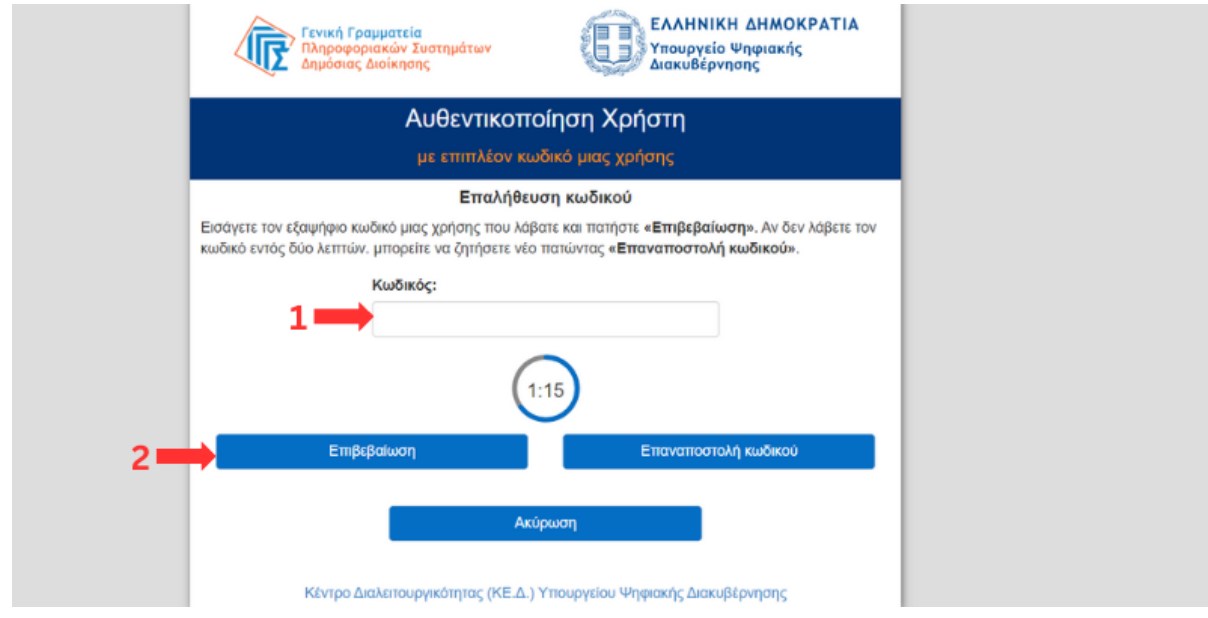

Εάν το χρονικό περιθώριο των 2' λήξει, θα πρέπει να επιλέξει "Επαναποστολή κωδικού" και να επαναλάβει την ίδια διαδικασία.

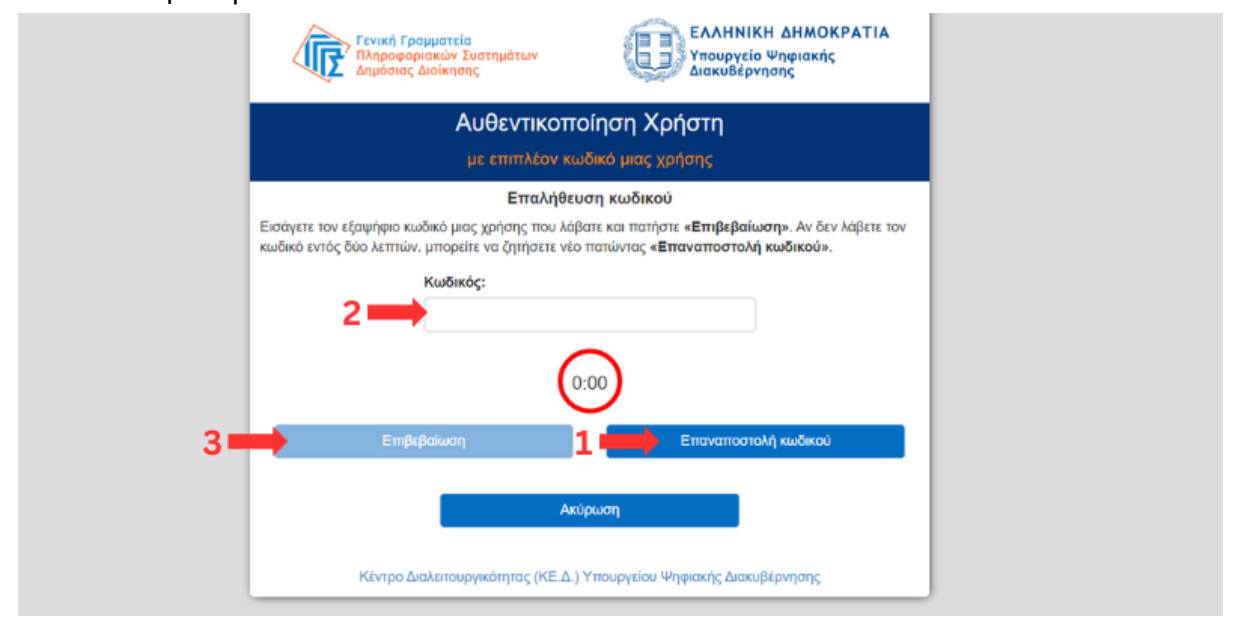

Στην περίπτωση καταχώρησης λανθασμένου 6ψήφιου κωδικού, το σύστημα εμφανίζει το μήνυμα λάθους, όπως φαίνεται στην εικόνα και ο χρήστης θα πρέπει να καταχωρήσει εκ νέου τον ίδιο κωδικό και έπειτα να επιλέξει "Επιβεβαίωση".

| Γενική Γραμματεία<br>Πληροφοριακών Συστημάτων<br>Δημόσιος Διοίκησης<br>ΕΛΛΗΝΙΚΗ ΔΗΜΟΚΡΑΤΙΑ<br>Υπουργείο Ψησμιακής<br>Διακυθέρνησης                                                    |
|----------------------------------------------------------------------------------------------------|
| Αυθεντικοποίηση Χρήστη                                                                                                    |
| με επιπλέον κωδικό μιας χρήσης                                                                                                    |
| Επαλήθευση κωδικού                                                                                                    |
| Εισάγετε τον εξαψήφιο κωδικό μας χρήσης που λάβατε και πατήστε «Επιβεβαίωση». Αν δεν λάβετε τον<br>κωδικό εντός δύο λεπτών, μπορείτε να ζητήσετε νέο πατώντας «Επαναποστολή κωδικού». |
| κωδικός:<br>1                                                                                                    |
| 1:50                                                                                                    |
|                                                                                                    |
| Ακύρωση                                                                                                    |
| Ο κωδικός που καταχωρήσατε είναι λάθος 🦛                                                                                                    |
| Κέντρο Διαλεπουργικότητας (ΚΕ.Δ.) Υπουργείου Ψηφιακής Διακυβέρνησης                                                                                                    |

Σε περίπτωση που ο χρήστης δε θέλει να συνεχίσει με είσοδο στην πλατφόρμα, επιλέγει "Ακύρωση".

| Γενική Γραμματεία<br>Πληροφοριακών Συστημάτων<br>Δημόσιας Διοίκησης                                                                                                    |
|----------------------------------------------------------------------------------------------------|
| Αυθεντικοποίηση Χρήστη<br>με επιπλέον κωδικό μιας χρήσης                                                                                                    |
| Επαλήθευση κωδικού<br>Εισάγετε τον εξαψήφιο κωδικό μιας χρήσης που λάβατε και πατήστε «Επιβεβαίωση». Αν δεν λάβετε τον<br>κωδικό εντός δύο λεπτών. μπορείτε να ζητήσετε νέο πατώντας «Επαναποστολή κωδικού».<br>Κωδικός: |
| Επιβεβαίωση Επαναποστολή κωδικού                                                                                                    |
| 1 Ακύρωση                                                                                                    |
| Κέντρο Διαλειτουργικότητας (ΚΕ.Δ.) Υπουργείου Ψηφιακής Διακυβέρνησης                                                                                                    |

# Βήμα 4 Αποδοχή πρόσβασης σε προσωπικά δεδομένα

Για τη συνέχεια εισόδου ο χρήστης θα πρέπει να επιβεβαιώσει την πρόσβαση της εφαρμογής στα προσωπικά δεδομένα, όπως να φέρονται στο μήνυμα της εικόνας.

| Αυθεντικοποίηση Χρήστη<br>με επιπλέον κωδικό μιας χρήσης<br>Σας ενημερώνουμε ότι για το σκοπό της ηλεκτρονικής ταυτοποίησής σας, η εφαρμογή Σύστημα<br>έκδοσης αριθμών προτεραιότητας για εξυπηρέτηση σε Κτηματολογικά Γραφεία θα αποκτήσει<br>πρόσβαση στα βασικά στοιχεία Μητρώου (ΑΦΜ, Όνομα, Επώνυμο, Πατρώνυμο, Έτος Γέννησης) που<br>παρέχονται από το φορολογικό μητρώο του ΥΠΟΥΡΓΕΙΟΥ ΟΙΚΟΝΟΜΙΚΩΝ που διαχειρίζεται η Α.Α.Δ.Ε.<br>© Συνέχεια Ο Επιστροφή | Γενική Γραμματεία<br>Πληροφοριακών Συστημάτων<br>Δημόσιας Διοίκησης                                                                                                    | ΕΛΛΗΝΙΚΗ ΔΗΜΟΚΡΑΤΙΑ<br>Υπουργείο Ψηφιακής<br>Διακυβέρνησης                                                                                                    |
|----------------------------------------------------------------------------------------------------|----------------------------------------------------------------------------------------------------|----------------------------------------------------------------------------------------------------|
| Σας ενημερώνουμε ότι για το σκοπό της ηλεκτρονικής ταυτοποίησής σας, η εφαρμογή <b>Σύστημα</b><br>έκδοσης αριθμών προτεραιότητας για εξυπηρέτηση σε Κτηματολογικά Γραφεία θα αποκτήσει<br>πρόσβαση στα βασικά στοιχεία Μητρώου (ΑΦΜ, Όνομα, Επώνυμο, Πατρώνυμο, Έτος Γέννησης) που<br>παρέχονται από το φορολογικό μητρώο του ΥΠΟΥΡΓΕΙΟΥ ΟΙΚΟΝΟΜΙΚΩΝ που διαχειρίζεται η Α.Α.Δ.Ε.<br>© Συνέχεια Ο Επιστροφή                                                      | Αυθεντικοτ<br>με επιπλέον γ                                                                                                    | ποίηση Χρήστη<br><sup>κωδικό</sup> μιας χρήσης                                                                                                    |
|                                                                                                    | Σας ενημερώνουμε ότι για το σκοπό της ηλεκτρο<br>έκδοσης αριθμών προτεραιότητας για εξυπηρ<br>πρόσβαση στα βασικά στοιχεία Μητρώου (ΑΦΜ,<br>παρέχονται από το φορολογικό μητρώο του ΥΠΟ<br>© Συνέχεια Ο Επιστροφή | νικής ταυτοποίησής σας, η εφαρμογή <b>Σύστημα</b><br>ρ <b>έτηση σε Κτηματολογικά Γραφεία</b> θα αποκτήσει<br>, Όνομα, Επώνυμο, Πατρώνυμο, Έτος Γέννησης) που<br>ΣΥΡΓΕΙΟΥ ΟΙΚΟΝΟΜΙΚΩΝ που διαχειρίζεται η Α.Α.Δ.Ε. |

Σε αντίθετη περίπτωση ο χρήστης επιλέγει την "Επιστροφή" και έπειτα "Αποστολή", με την ενέργεια αυτή, ο χρήστης θα αποσυνδεθεί.

|                                                                                                    | and the second second s |
|----------------------------------------------------------------------------------------------------|----------------------------------------------------------------------------------------------------|
| Αυθεντιι<br>με επιπλέ                                                                                                    | κοποιηση Χρηστη<br>.ον κωδικά μιας χρήσης                                                                                                    |
| Σας ενημερώνουμε ότι για το σκοπό της ηλε<br>έκδοσης αριθμών προτεραιότητας για εξι<br>πρόσβαση στα βασικά στοιχεία Μητρώου (Α<br>παρέχονται από το φορολογικό μητρώο του | κτρονικής ταυτοποίησής σας, η εφαρμογή <b>Σύστημα</b><br>υ <b>πηρέτηση σε Κτηματολογικά Γραφεία</b> θα αποκτήσει<br>νΦΜ, Όνομα, Επώνυμο, Πατρώνυμο, Έτος Γέννησης) που<br>ΥΠΟΥΡΓΕΙΟΥ ΟΙΚΟΝΟΜΙΚΩΝ που διαχειρίζεται η Α.Α.Δ.Ε                                                                                                    |
| Ο Συνέχεια 🖲 Επιστροφή 🛑 1                                                                                                    |                                                                                                    |
| 2                                                                                                    | Αποστολή                                                                                                    |

# Β. Έκδοση αριθμών προτεραιότητας

### Βήμα 5 Έκδοση νέου αριθμού προτεραιότητας

Για την έκδοση νέου αριθμού προτεραιότητας, ο χρήστης επιλέγει "Νέος Αριθμός Προτεραιότητας"

|                                                           | ν Κτηματολογίου                                           |
|-----------------------------------------------------------|-----------------------------------------------------------|
| Αρχική                                                    |                                                           |
| Επιλέξτε την ενέργεια που επι                             | θυμείτε για να προχωρήσετε.                               |
| Νέος αριθμός προτεραιότητας                               | Οι αριθμοί προτεραιότητας μου                             |
| Πατήστε εδώ για να εκδόσετε εύκολα και γρήγορα ένα νέο    | Πατήστε εδώ για να δείτε τους αριθμούς προτεραιότητας που |
| αριθμό προτεραιότητας ψηφιακά.                            | έχετε ήδη εκδώσει και δεν έχουν ακόμη εξυπηρετηθεί.       |
| επιτροφή ito gov.gr = οροί χρήξης = πολιτική Απορρητογ    | ΕΛΛΗΝΙΚΗ ΔΗΜΟΚΡΑΤΙΑ                                       |
| © Copyright 2023 - Υλοποίηση από το Ελληνικό Κτηματολόγιο | Κυβέρνηση                                                 |

#### <u>Βήμα 6 Επιλογή Κτηματολογικού Γραφείου</u>

Για την επιλογή κτηματολογικού γραφείου, θα πρέπει ο χρήστης να επιλέξει:

1. Πρώτα Νομό Κτηματολογικού Γραφείου

|                                                                            | ας Κτηματολογίου                                                        | Αποσύνδεση       |
|----------------------------------------------------------------------------|-------------------------------------------------------------------------|------------------|
| Αρχική > Νέος αριθμός προτεραιότητας                                       |                                                                         |                  |
| Επιλέξτε το Κτηματολογικό Επιλέξτε πρώτα Νομό και έπειτα Ομάδα για να εμφα | <b>Γραφείο που επιθυμείτε</b><br>νίσετε τη λίστα των σχετικών Κτηματολα | ργικών Γραφείων. |
| 1 Πατήστε ή και πληκτρολογήστε εδώ                                         | ~                                                                       |                  |
| <b>Επιλέξτε Έδρα ΚΓ</b><br>Πατήστε ή και πληκτρολογήστε εδώ                | ~                                                                       |                  |

2. Έπειτα Έδρα Κτηματολογικού Γραφείου

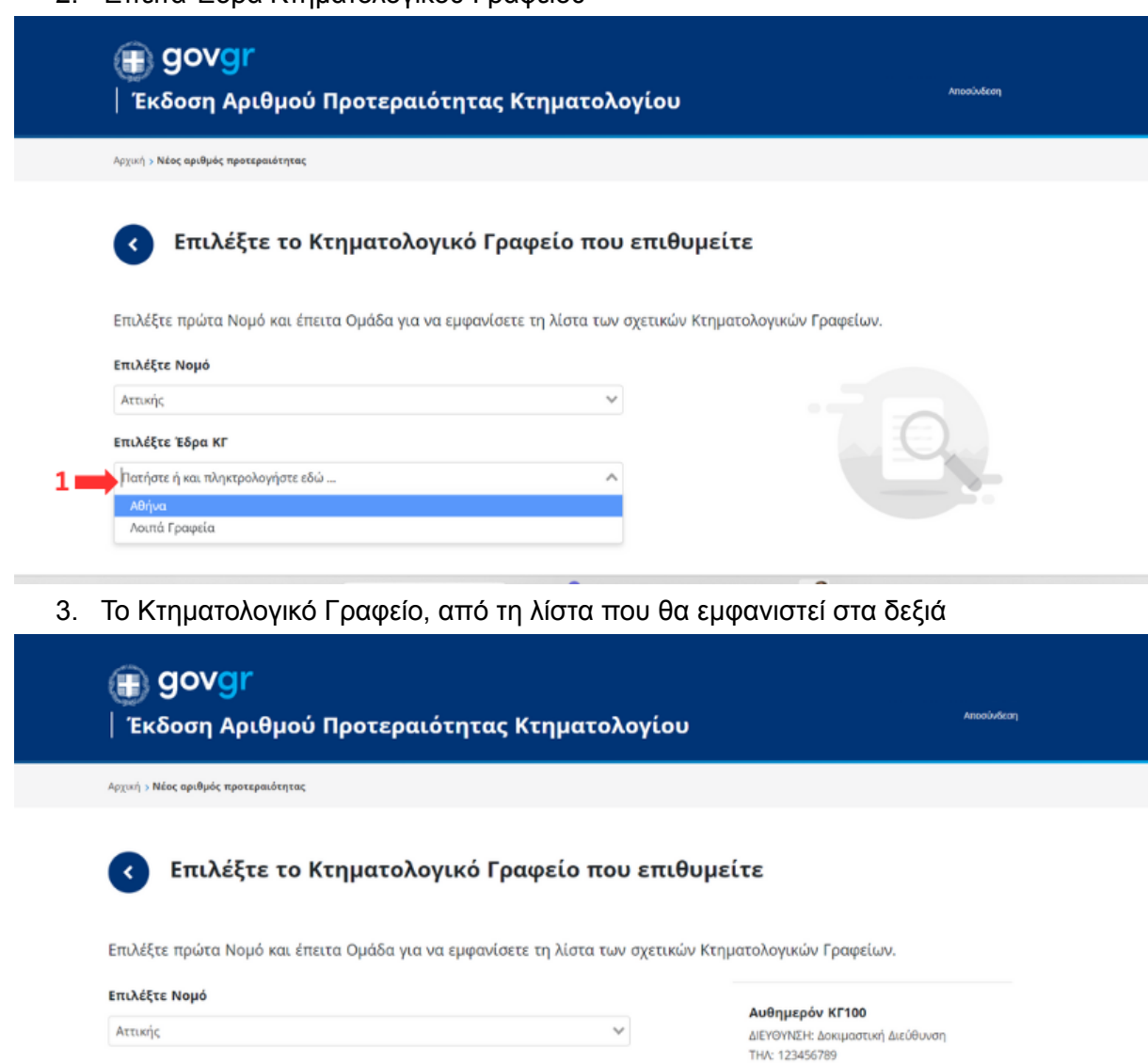

 $\sim$ 

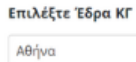

Κτηματολογικό Γραφείο Αθηνών ΔΙΕΥΘΥΙΝΣΗ: Αριστοτέλους 175 ΤΗΛ: 2108640699, 8641699

# Βήμα 7 Επιλογή Ομάδας Υπηρεσιών (Ενέργεια προς εκτέλεση)

Σε αυτό το σημείο ο χρήστης επιλέγει την ομάδα υπηρεσιών στην οποία ανήκει η πράξη την οποία θέλει να εκτελέσει.

|                                                                                                    | τητας Κτηματολογίου            | Αποσύνδεση |
|----------------------------------------------------------------------------------------------------|--------------------------------|------------|
| Αρχική > Νέος αριθμός προτεραιότητας                                                                                                    |                                |            |
| Επιλέξτε υπηρεσία για γ                                                                                                    | να εκδώσετε αριθμό προτεραιότι | ητας       |
| Υποβολή αιτήσεων για καταχώρηση εγγραπτέων<br>πράξων και χορήγηση πατοποιητικών και<br>αντιγράφων που έεν εκδίδονται ηλεκτρονικά<br>Ενεχυροφυλακείο |                                |            |
| Παραλαβή πιστοποιητικών, αποσπασμάτων και<br>αντιγράφων                                                                                             |                                |            |
| επατροφή στο gov.gr = οροι χρησμής = πολητική απορρητο<br>© Copyright 2023 - Υλοποίηση από το Έλληνικό Κτημιατολόγιο                                | Ŷ                              |            |

### <u>Βήμα 8 Επιβεβαίωση πράξης και συνέχεια σε έκδοση</u>

Αφού ο χρήστης διαβάσει τη σύντομη περιγραφή στα δεξιά και επιβεβαιώσει ότι έχει διαλέξει τη σωστή ομάδα υπηρεσιών, επιλέγει "Επιβεβαίωση".

|                                                                                   | ιιότητας Κτηματολογίου                                                                                                    |
|-----------------------------------------------------------------------------------|----------------------------------------------------------------------------------------------------|
| Αρχισή > Νέος αριθμός προτεραιότητας                                              |                                                                                                    |
| <ul> <li>Επιλέξτε υπηρεσία για</li> <li>Υποβολή αιτήσεων για καταχώρηση</li></ul> | <ul> <li>1.Κατάθεση εγγραπτέας πράξης</li> <li>2.Κατάθεση αίτησης για έκδοση και χορήγηση:         <ul> <li>πιστοποιητικού/αποσπάσματος/αντιγράφου που χορηγείται ατελώς,</li> <li>αποσπάσματος κτηματολογικού διαγράμματος μόνο για Ιστορικά<br/>ΚΑΕΚ,</li> <li>πιστοποιητικών στο πλαίσιο αίτησης καταχώρισης πράξης που<br/>υποβάλλεται δια ζώσης,</li> <li>πιστοποιητικών βαρών που αιτούνται δικαστικοί επιμελητές στο<br/>πλαίσιο καταχώρησης πράξης που καταθέτουν δια ζώσης</li> <li>αντιγράφου αίτησης διόρθωσης προδήλου σφάλματος που<br/>κατατίθεται δια ζώσης</li> </ul> </li> </ul> |

### Βήμα 9 Προσωρινή δέσμευση αριθμού προτεραιότητας

Μετά την επιβεβαίωση υπηρεσίας, το σύστημα εμφανίζει για πρώτη φορά τον αριθμό προτεραιότητας, τον οποίο δεσμεύει για 15'.

Στην οθόνη αυτή ο χρήστης μπορεί να δει:

- τον αριθμό προτεραιότητάς του
- τον τρέχοντα αριθμό που εξυπηρετείται εκείνη τη στιγμή στο ΚΓ

Εν συνεχεία ο χρήστης επιλέγει, είτε επιβεβαίωση, είτε να επιστρέψει στην προηγούμενη οθόνη (Βήμα 8).

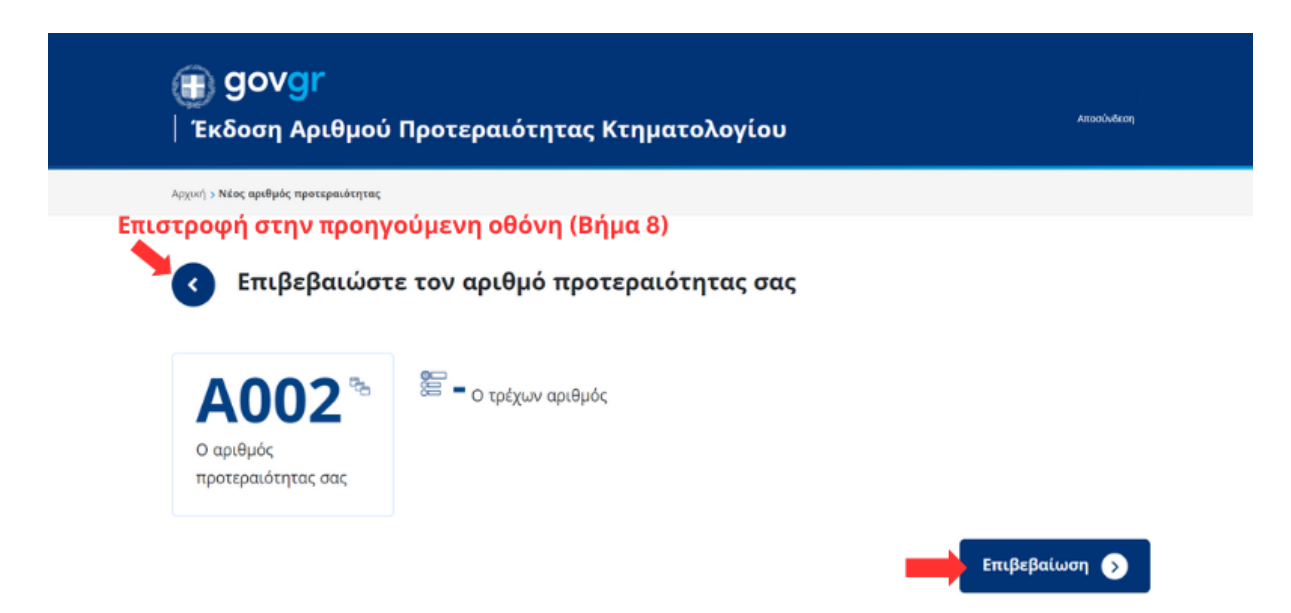

#### <u>Βήμα 10 Συμπλήρωση στοιχείων και σύνοψη</u>

Σε αυτή την οθόνη ο χρήστης βλέπει σύνοψη των προσυμπληρωμένων στοιχείων του, ενώ μπορεί να συμπληρώσει και να υποβάλει τα προαιρετικά πεδία.

Προσυμπληρωμένα πεδία:

- Όνομα
- Επώνυμο
- Πατρώνυμο

Προαιρετικά πεδία:

- Ηλεκτρονική Διεύθυνση (E-mail)
- Τηλέφωνο επικοινωνίας

|                                                                                              | Πλατφορμα επισκεψεων κ                                                                                                    | τηματολογίου                                                                                           |
|----------------------------------------------------------------------------------------------|----------------------------------------------------------------------------------------------------|----------------------------------------------------------------------------------------------------|
| ρχική <b>&gt; Νέος αριθμός προτερα</b>                                                       | ιότητας                                                                                                    |                                                                                                    |
| 🔇 Συμπληρ                                                                                    | οώστε τα στοιχεία σας                                                                                                    |                                                                                                    |
| α πεδία με αστερίσκα                                                                         | ο ( * ) είναι υποχρεωτικά.                                                                                                    | Σύνοψη                                                                                                 |
| Ονομα*                                                                                       |                                                                                                    | <b>Κτηματολογικό Γραφείο</b><br>Κτηματολογικό Γραφείο Αθηνών<br>Αριστοίλους 175                        |
| πίθετο*                                                                                      |                                                                                                    | Αριθυός Προτεραιότητας                                                                                 |
|                                                                                              |                                                                                                    | ripeoplog ripoteplato til tag                                                                          |
| Ιστούνυμο                                                                                    |                                                                                                    | Τετάρτη, 9η Αυγούστου 2023<br>Αρ.: <b>Α021</b>                                                         |
| Ιατρώνυμο                                                                                    |                                                                                                    | Τετάρτη, 9η Αυγούστου 2023<br>Αρ.: <b>Α021</b><br>Προσωπικά Στοιχεία                                   |
| Ιατρώνυμο<br>Ηλεκτρονική Δ<br>example@gma<br>Μπορείτε να σ<br>θα λάβετε τα σ                 | Δ <b>ιεύθυνση (E-Mail)</b><br>iil.com<br>υμπληρώσετε προαιρετικά την ηλεκτρονική σα<br>τοιχεία του αριθμού προτεραιότητας.               | Τετάρτη, 9η Αυγούστου 2023<br>Αρ: <b>Α021</b><br>Προσωπικά Στοιχεία<br>; διεύθυνση (email), στην οποία |
| Ιατρώνυμο<br>Ηλεκτρονική Δ<br>example@gma<br>Μπορείτε να σ<br>θα λάβετε τα σ<br>Τηλέφωνο Επι | Δ <b>ιεύθυνση (E-Mail)</b><br>iil.com<br>υμπληρώσετε προαιρετικά την ηλεκτρονική σα<br>τοιχεία του αριθμού προτεραιότητας.<br>.κοινωνίας | Τετάρτη, 9η Αυγούστου 2023<br>Αρ: <b>Α021</b><br>Προσωπικά Στοιχεία<br>; διεύθυνση (email), στην οποία |

Αφού, ο χρήστης ολοκληρώσει με τον έλεγχο ή / και τη συμπλήρωση των προαιρετικών στοιχείων, επιλέγει "Υποβολή"

#### <u> Βήμα 11 Τελική Επιβεβαίωση</u>

Μετά την υποβολή στοιχείων, στην οθόνη εμφανίζεται ενημερωτικό αναδυόμενο παράθυρο (pop-up) με:

- αντίστροφη μέτρηση, όπου φαίνονται τα υπολειπόμενα λεπτά, για τα οποία ο αριθμός προτεραιότητας θα παραμείνει δεσμευμένος
- τα στοιχεία του αριθμού προτεραιότητας
- του Κτηματολογικού Γραφείου για το οποίο έχει γίνει η έκδοση

Το σύστημα ενημερώνει τον χρήστη με το παρακάτω μήνυμα:

"Βεβαιωθείτε ότι η έγκαιρη μετάβαση στο κατάστημα είναι εφικτή και πατήστε 'Επιβεβαίωση', διαφορετικά πατήστε άκυρο."

|                                                                          | Προσωπικά Στοιχεία                                                                                                    |
|--------------------------------------------------------------------------|----------------------------------------------------------------------------------------------------|
| Ηλεκτρονική Διεύθυν                                                      | ση (E-Mail)                                                                                                    |
| example@gmail.com                                                        |                                                                                                    |
| Μπαρείτε να συμπληρ<br>θα λάβετε τα στοιχεία<br><b>Τηλέφωνο Επικοινω</b> | Ο αριθμός προτεραιότητας θα παραμείνει διαθέσιμος για τα επόμενα <b>14:43</b> λεπτά.<br>Πατήστε επιβεβαίωση για να τον δεσμεύσετε μόνιμα.                                                                         |
| Μπορείτε να συμπλη<br>χρειτατεί να επικοινώ                              | Επιλέξατε στο κατάστημα Κτηματολογικό Γραφείο Αθηνών να δεσμεύσετε τον αριθμό<br>προτεραιότητας Α022, με εκτιμώμενη αναμονή 0 λεπτά.<br>Βεβαιωθείτε ότι η έγκαιρη μετάβαση στο κατάστημα είναι εφικτή και πατήστε |
| Υποβολή 🕥                                                                | Επιβεβαίωση Ο Άκυρο                                                                                                    |
| ERIETPOPH IIO GOV.GR                                                     |                                                                                                    |

#### <u>Βήμα 12 Ολοκλήρωση έκδοσης και μήνυμα επιβεβαίωσης</u>

Στο αυτό το βήμα το σύστημα εμφανίζει μήνυμα επιτυχίας της έκδοσης αριθμού, με όλα τα στοιχεία του αριθμού προτεραιότητας και δίνει τη δυνατότητα στον χρήστη να:

- 1. Εκτυπώσει τα στοιχεία
- 2. Κάνει λήψή των στοιχείων στη συσκευή του

| Αρχική > Νέος αριθμός προτεραιότητας   |                                                                                                    |                   |                |  | ^ |  |  |  |  |
|----------------------------------------|----------------------------------------------------------------------------------------------------|-------------------|----------------|--|---|--|--|--|--|
| Η διαδικασία ολοκληρώθηκε με επιτυχία. |                                                                                                    |                   |                |  |   |  |  |  |  |
| Στη περίπτωση που έχετε δηλώσει ηλεκτρ |                                                                                                    | I                 |                |  |   |  |  |  |  |
| ηλεκτρονικό μήνυμα με τα παρακάτω στοι | χεία.                                                                                                    | Α.Ο.Ο.Ο. Αριθιμός |                |  | I |  |  |  |  |
| Κτηματολογικό Γραφείο                  | Κτηματολογικό Γραφείο Αθηνών                                                                                                    | A002              | Προτεραιότητας |  | I |  |  |  |  |
| Διεύθυνση                              | Αριστοτέλους 175                                                                                                    | Τρέχων            |                |  | I |  |  |  |  |
| Ημερομηνία                             | Τετάρτη, 23η Αυγούστου 2023                                                                                                    | Αριθμός           |                |  | I |  |  |  |  |
| Όνομα                                  | <u> 1011111000</u>                                                                                                    |                   |                |  | I |  |  |  |  |
| Επίθετο                                |                                                                                                    | _                 |                |  | l |  |  |  |  |
| Πατρώνυμο                              | TRAMA PROTOTO                                                                                                    |                   |                |  | I |  |  |  |  |
| Υπηρεσία                               | Υποβολή αιτήσεων για καταχώρηση<br>εγγραπτέων πρόξεων και χορήγηση<br>πιστοποιητικών και αντιγράψων που<br>δεν εκδίδονται ηλεκτρονικά ή/και | Εκτύπωσ           | η Στοιχείων 🕟  |  |   |  |  |  |  |
| Τηλέφωνο                               | Δεν έχετε δηλώσει                                                                                                    |                   |                |  |   |  |  |  |  |
| Ηλ. Διεύθυνση                          | Δεν έχετε δηλώσει                                                                                                    | ^ղար 2            |                |  |   |  |  |  |  |
| Σας ευχαριστούμε.                      |                                                                                                    |                   |                |  |   |  |  |  |  |

<u>Βήμα 13 Επιστροφή στην αρχική και επόμενες ενέργειες</u>

Μετά την ολοκλήρωση της έκδοσης αριθμού ο χρήστης μπορεί να επιστρέψει στην αρχική για να κάνει τις εξής ενέργειες:

- να ξεκινήσει νέα διαδικασία έκδοσης αριθμού προτεραιότητας (βήματα 5 έως 12)
- να έχει πρόσβαση στους αριθμούς προτεραιότητας του (βήματα 14 έως 17)

| 🗊 govgr 🛛 Πλατφόρμα Επισκέψεω                                                                                                  | ον Κτηματολογίου                                                                                                    |  |  |  |  |  |  |  |  |  |
|----------------------------------------------------------------------------------------------------|----------------------------------------------------------------------------------------------------|--|--|--|--|--|--|--|--|--|
| Αρχική                                                                                                    |                                                                                                    |  |  |  |  |  |  |  |  |  |
| Επιλέξτε την ενέργεια που επιθυμείτε για να προχωρήσετε.                                                                       |                                                                                                    |  |  |  |  |  |  |  |  |  |
| <b>Νέος αριθμός προτεραιότητας</b><br>Πατήστε εδώ για να εκδόσετε εύκολα και γρήγορα ένα νέο<br>αριθμό προτεραιότητας ψηφιακά. | Οι αριθμοί προτεραιότητας μου<br>Πατήστε εδώ για να δείτε τους αριθμούς προτεραιότητας που<br>έχετε ήδη εκδώσει και δεν έχουν ακόμη εξυπηρετηθεί. |  |  |  |  |  |  |  |  |  |
|                                                                                                    |                                                                                                    |  |  |  |  |  |  |  |  |  |
| елістРовн ЕТО GOV.GR « ОРОІ ХРНЕНЕ « ПОЛІТІКН АПОРРНГОУ<br>Ф Серунірія 2023 - Удолойларі алб то Бідлулий Катуратейдуро         |                                                                                                    |  |  |  |  |  |  |  |  |  |

# Γ. Πρόσβαση και ακύρωση αριθμών προτεραιότητας

### Βήμα 14 Πρόσβαση στους αριθμούς προτεραιότητας

Ο χρήστης από την επιλογή "Οι αριθμοί προτεραιότητας μου" έχει τη δυνατότητα να δει όλους τους αριθμούς προτεραιότητας που έχει εκδώσει για κάθε Κτηματολογικό Γραφείο.

| govgi                                                                                           | Accolution                                    |                      |                                                                                                    |                                                          |  |  |  |
|-------------------------------------------------------------------------------------------------|-----------------------------------------------|----------------------|----------------------------------------------------------------------------------------------------|----------------------------------------------------------|--|--|--|
| Αρχική > Οι αριθμοί προτορ                                                                      | $A_{2\Sigma(n)} > Or ubryke ubasteberget kon$ |                      |                                                                                                    |                                                          |  |  |  |
| Δείτε τ Για τους αριθμούς λειτουργίας, μπορεί                                                   | νται εντός ωραρίου<br>η "Τρέχον".             |                      |                                                                                                    |                                                          |  |  |  |
| Ημερομηνία                                                                                      | Ημερομηνία Αριθμός Τρέχον ΚΓ                  |                      |                                                                                                    |                                                          |  |  |  |
|                                                                                                 |                                               |                      |                                                                                                    |                                                          |  |  |  |
| Πέμπτη, 24η<br>Αυγούστου 2023                                                                   | A021                                          | A019                 | Κτηματολογικό<br>Γραφείο Αθηνών                                                                          | Στοιχεία Ακύρωση                                         |  |  |  |
| Πέμπτη, 24η<br>Αυγούστου 2023<br>Πέμπτη, 24η<br>Αυγούστου 2023                                  | A021<br>A022                                  | A019<br>A019         | Κτηματολογικό<br>Γραφείο Αθηνών<br>Κτηματολογικό<br>Γραφείο Αθηνών                                       | Στοιχεία Ακύρωση<br>Στοιχεία Ακύρωση                     |  |  |  |
| Πέμπτη, 24η<br>Αυγούστου 2023<br>Πέμπτη, 24η<br>Αυγούστου 2023<br>Πέμπτη, 24η<br>Αυγούστου 2023 | A021<br>A022<br>A020                          | A019<br>A019<br>A019 | Κτηματολογικό<br>Γραφείο Αθηγιών<br>Κτηματολογικό<br>Γραφείο Αθηγιών<br>Κτηματολογικό<br>Γραφείο Αθηγιών | Στουχεία Ακύρωση<br>Στουχεία Ακύρωση<br>Στουχεία Ακύρωση |  |  |  |

#### Βήμα 15 Παρακολούθηση τρέχοντος αριθμού που εξυπηρετείται

Στη συγκεκριμένη οθόνη ο χρήστης έχει τη δυνατότητα να βλέπει από τη στήλη "Τρέχων", τον τρέχοντα αριθμό προτεραιότητας ο οποίος εξυπηρετείται για κάθε υπηρεσία και ΚΓ.

| govgr                                                                                                    | Έκδοση Αρ | ιθμού Προτερ | αιότητας Κτηματολογίου          | Ατισούνδεση      |  |  |  |
|----------------------------------------------------------------------------------------------------|-----------|--------------|---------------------------------|------------------|--|--|--|
| $A_{\mathcal{D}[2,M]} > 0$ , applyed measurement $\mu$ we                                                                                                    |           |              |                                 |                  |  |  |  |
| <ul> <li>Δείτε τους αριθμούς προτεραιότητας σας</li> <li>Για τους αριθμούς που εξυπηρετούνται σήμερα και τα αντίστοιχα κτηματολογικά γραφεία που βρίσκονται εντός ωραρίου<br/>λειτουργίας, μπορείτε να βλέπετε τον τρέχοντα αριθμό προτεραιότητας που εξυπηρετείται, στην στήλη "Τρέχον".</li> </ul> |           |              |                                 |                  |  |  |  |
| Ημερομηνία Α                                                                                                    | ριθμός    | Τρέχον 🛑     | кг                              |                  |  |  |  |
| Πέμπτη, 24η Α<br>Αυγούστου 2023                                                                                                    | 021       | A019 🛑       | Κτηματολογικό<br>Γραφείο Αθηνών | Στοιχεία Ακύρωση |  |  |  |
| Πέμπτη, 24η Α<br>Αυγούστου 2023                                                                                                    | 022       | A019         | Κτηματολογικό<br>Γραφείο Αθηνών | Στοιχεία Ακύρωση |  |  |  |
| Πέμπτη, 24η Α<br>Αυγούστου 2023                                                                                                    | 020       | A019 🛑       | Κτηματολογικό<br>Γραφείο Αθηνών | Στοιχεία Ακύρωση |  |  |  |
| Πέμπτη, 24η Ο<br>Αυγούστου 2023                                                                                                    | 004       | C003         | Κτηματολογικό<br>Γραφείο Αθηνών | Στοιχεία Ακύρωση |  |  |  |

#### Βήμα 16 Στοιχεία αριθμού προτεραιότητας

Επιλέγοντας το κουμπί "Στοιχεία" το σύστημα εμφανίζει τα στοιχεία για το συγκεκριμένο αριθμό προτεραιότητας.

![](_page_16_Picture_2.jpeg)

#### Βήμα 17 Ακύρωση αριθμού προτεραιότητας που έχει εκδοθεί

Επιλέγοντας ο χρήστης την ακύρωση, το σύστημα εμφανίζει αναδυόμενο παράθυρο (pop-up) για την επιβεβαίωση ακύρωσης.

Ο χρήστης μπορεί να επιλέξει:

- Επιβεβαίωση Ακύρωσης
- Επιστροφή

|                                | Ακύρωση Κράτη<br>Επιλέξατε να κάνετ<br>σας πατώντας στο ι | ισης<br>ε ακύρωση της συγκε<br>κουμπί "Επιβεβαίωση | × Ακοσούνδετοη<br>/ειά<br>φή*.  |                  |
|--------------------------------|-----------------------------------------------------------|----------------------------------------------------|---------------------------------|------------------|
| Ημερομηνία                     | Αριθμός                                                   | Τρέχον                                             | кг                              |                  |
| Τετάρτη, 23η<br>Αυγούστου 2023 | A002                                                      |                                                    | Κτηματολογικό<br>Γραφείο Αθηνών | Στοιχεία Ακύρωση |
| Τετάρτη, 23η<br>Αυγούστου 2023 | A002                                                      | A001                                               | Αυθημερόν ΚΓ100                 | Στοιχεία Ακύρωση |
| Τετάρτη, 23η<br>Αυγούστου 2023 | A003                                                      | A001                                               | Αυθημερόν ΚΓ100                 | Στοιχεία Ακύρωση |
| Τετάρτη, 23η                   | C003                                                      | C002                                               | Αυθημερόν ΚΓ100                 | Στοιχεία Ακύρωση |

Με την επιβεβαίωση της ακύρωσης, το σύστημα διαγράφει τον αριθμό προτεραιότητας από τη λίστα "Οι αριθμοί προτεραιότητας μου".

# Ενέργειες και εργασίες που εξυπηρετούνται δια ζώσης στο Κτηματολογικό Γραφείο

Κατηγορία Α: Υποβολή αιτήσεων για καταχώρηση εγγραπτέων πράξεων και χορήγηση πιστοποιητικών και αντιγράφων που δεν εκδίδονται ηλεκτρονικά

Περιλαμβάνει:

- 1. Κατάθεση εγγραπτέων πράξεων.
- Κατάθεση αιτήσεων για έκδοση και χορήγηση πιστοποιητικών και αντιγράφων που δεν εκδίδονται ηλεκτρονικά.

### Περιγραφή:

1.Κατάθεση εγγραπτέας πράξης

- 2. Κατάθεση αίτησης για έκδοση και χορήγηση:
  - πιστοποιητικού/αποσπάσματος/αντιγράφου που χορηγείται ατελώς,
  - αποσπάσματος κτηματολογικού διαγράμματος μόνο για Ιστορικά ΚΑΕΚ,
  - πιστοποιητικών στο πλαίσιο αίτησης καταχώρισης πράξης που υποβάλλεται δια ζώσης,
  - πιστοποιητικών βαρών που αιτούνται δικαστικοί επιμελητές στο πλαίσιο καταχώρησης πράξης που καταθέτουν δια ζώσης
  - αντιγράφου αίτησης διόρθωσης προδήλου σφάλματος που κατατίθεται δια ζώσης

# <u>Κατηγορία Β: Παραλαβή πιστοποιητικών, αποσπασμάτων και αντιγράφων.</u> Περιλαμβάνει την:

- 1. Παραλαβή πιστοποιητικών/αποσπασμάτων
- 2. Παραλαβή αντιγράφων

### Περιγραφή:

Παραλαβή πιστοποιητικών, αποσπασμάτων και αντιγράφων για τα οποία έχουν υποβληθεί αιτήσεις μόνο δια ζώσης στο Κτηματολογικό Γραφείο.

Κατηγορία Γ: Ενεχυροφυλακείο

Περιλαμβάνει κατάθεση αιτήσεων για:

- 1. Εγγραφή συμβάσεων ενεχύρου του ν.2844/2000
- 2. Έκδοση και χορήγηση αντιγράφων σύμβασης ή παραρτημάτων αυτής

Περιγραφή:

Κατάθεση αιτήσεων για:

- 1. Εγγραφή συμβάσεων ενεχύρου του ν.2844/2000
- 2. Έκδοση και χορήγηση αντιγράφων σύμβασης ενεχύρου του v.2844/2000 ή

παραρτημάτων αυτής

3. Παραλαβή αντιγράφων σύμβασης ενεχύρου του ν.2844/2000 ή παραρτημάτων αυτής.

# Πιστοποιητικά που εκδίδονται υποχρεωτικά μόνο ηλεκτρονικά

Τα ακόλουθα πιστοποιητικά, αποσπάσματα και αντίγραφα εκδίδονται και χορηγούνται μόνο <u>ηλεκτρονικά</u> μετά από υποβολή αίτησης στο

https://www.ktimatologio.gr/el/e-services/aitiseis-ekdosis-pistopoiitikon και όχι δια ζώσης στο Κτηματολογικό Γραφείο:

- 1. Για το Κτηματολόγιο
  - Πιστοποιητικό καταχώρισης εγγραπτέας πράξης
  - Αντίγραφο Κτηματολογικού Φύλλου
  - Απόσπασμα Κτηματολογικού Διαγράμματος
  - Πιστοποιητικό κτηματολογικών εγγραφών αντικειμένου εγγραπτέων δικαιωμάτων
  - Κτηματογραφικό διάγραμμα
  - Αντίγραφο πράξης
  - Αντίγραφο από το αρχείο κτηματογράφησης
  - Πιστοποιητικό φυσικού/νομικού προσώπου
- 2. Για το Σύστημα Μεταγραφών και Υποθηκών
  - Αντίγραφο πράξης
  - Αντίγραφο πράξης από τα βιβλία μεταγραφών
  - Αντίγραφο μερίδας
  - Πιστοποιητικό ακτημοσύνης
  - Πιστοποιητικό μεταγραφής/εγγραφής
  - Πιστοποιητικό μη εκποίησης (ιδιοκτησίας)
  - Πιστοποιητικό βαρών
  - Πιστοποιητικό διεκδικήσεων
  - Πιστοποιητικό τροπής προσημείωσης σε υποθήκη
  - Πιστοποιητικό εξάλειψης υποθήκης ή προσημείωσης
  - Πιστοποιητικό άρσης κατάσχεσης
  - Πιστοποιητικό διαγραφής αγωγής
  - Πιστοποιητικό σημείωσης στο περιθώριο